# バーコードリーダーを接続して、 ラベル / バーコードをかんたんに作成してみよう!

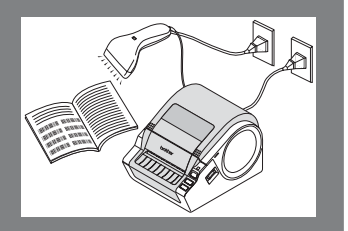

本機にバーコードリーダーを接続して、「P-touch Editor 5.0」を使って、ラベル / バーコードを作成してみましょう

- Windows<sup>®</sup> XP を例に説明しています。お使いのパソコンの OS や設定により画面が異なる場合があります。
  - テンプレートの転送は Windows<sup>®</sup> に本機が接続されている場合に対応しております。
     Windows<sup>®</sup> と本機の接続は、USB 接続を推奨しています。
     Macintosh<sup>®</sup> には対応しておりません。
  - P-touch Editor で設定したラベルのサイズと、本機にセットしたラベルのサイズは合わせてください。 正常に印刷できない可能性があります。

#### 事前準備

- P-touch テンプレート設定方法⇒ P1
- RS-232C 通信 (バーコードリーダーとの通信) 設定方法⇒ P2

(!)

#### 基本操作

- 定型テンプレート印刷機能⇒ P2 使用頻度の高いラベルデータを本機に登録しておくと、バーコード を読み取るだけで、同じラベルが印刷できます。
   使用例:印刷するラベルがいつも同じなので、手軽に印刷したい。
- 「ハーコード作成(コピー)印刷機能⇒ P3
   バーコードリーダーで読み取ったバーコードをあらかじめ作成しておいたテンプレートのサイズや規格に合わせて印刷します。
   使用例:読み取ったバーコードを、複数の規格やサイズで印刷し、貼り付けたい。
- データベース置換印刷機能⇒ P4
   テンプレートとデータベース (Excel 等)を作成しておくと、データベースの情報をテンプレートに反映することができます。
   データベース上のバーコードと一致するキーバーコードを読み取ると該当のラベルが印刷できます。
  - (使用例): Excel などのデータベースで品番を管理。 それと連動したラベルを印刷したい。

#### 応用操作

ナンバリング(連番)印刷機能⇒ P5
 ラベルの番号、バーコードの番号を連番で印刷できます。

#### 補足

- バーコードリーダーの接続方法⇒ P8
- バーコードリーダーを使用した印刷設定方法⇒ P8

## 事前準備

### ● P-touch テンプレート設定方法

- 下記 URL から P-touch テンプレート設定ツールをダウン ロードして、P-touch Template Settings.exe を起動させます。 http://solutions.brother.co.jp/
   [製品選択] - [ソフトウェアダウンロード] - 「OS の選択」「タ イプの選択:ユーティリティ」へ移動して、「P-touch テン プレート設定ツール」をダウンロードしてください。
- 2. 各項目を設定して、[設定]をクリックします。

|             | 🏇 P-touch テンプレート設定 - Brother TD-4100N                                                                                                    | ×        |
|-------------|----------------------------------------------------------------------------------------------------|----------|
|             | 転送したアングレートの設定する人になりたoch Template<br>モートを推測し必要になしてテークを入力していた。<br>テキストポックスに制御コートを入力するした。<br>メロコードロル・F100Fにマーンをさけてくたら、<br>(例) Tate 1090、CF1400、HW 音U/Vト |          |
|             | コマンドモード(C): P-touch Template                                                                                                    | -        |
|             | テンプレート番号初期値(工): 1                                                                                                    | _        |
|             | 区切り記号(L): ¥09                                                                                                    |          |
|             | - MP181X6 1773                                                                                                    |          |
| $\sim$      | <ul> <li>・ 印刷開始コマンド文字列(Q): ^FF</li> </ul>                                                                                                    |          |
| <b>(</b> A) | ○ すべてのオブジェクトのデータ取得後(1)                                                                                                    |          |
| Ŭ           | ○ 指定データサイズ受け取り後(V): 10 書 バイト                                                                                                    | J        |
|             | 文字コー版セット(Hity Windows 1952                                                                                                    | 1        |
|             | 国際文字(N): United States                                                                                                    | ╡        |
|             | ブレフィックス文字(P);                                                                                                    |          |
|             | 読み捨て文字列(R);                                                                                                    |          |
|             | 改行コード(E): へCR                                                                                                    | <b>न</b> |
|             |                                                                                                    | _        |
|             | 「印刷オブション                                                                                                    |          |
|             | 印刷枚数(B): 1 二 日質優先(Q)                                                                                                    |          |
|             | ✓ オートカット(A): 1 枚ごとにカット ✓ 最後をカット(U)                                                                                                    |          |
|             |                                                                                                    |          |
|             |                                                                                                    |          |
|             | B 通信設定(M) 既定值に戻す(D)                                                                                                    |          |
|             |                                                                                                    |          |
|             | 設定(5) キャンセル                                                                                                    |          |

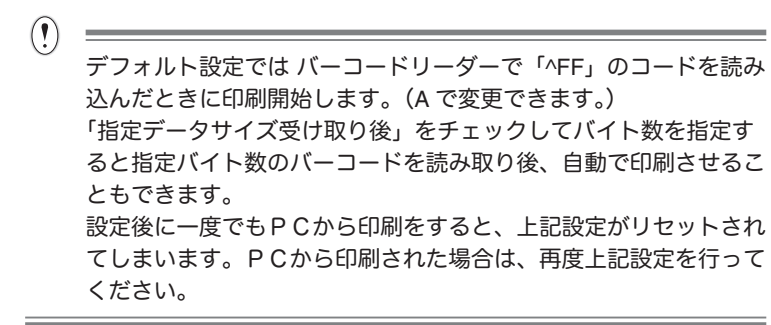

● RS-232C 通信 ( バーコードリーダーとの 通信 ) 設定方法

(!) =

| 本機のデフォルト設定 |          |  |  |  |
|------------|----------|--|--|--|
| ボーレート      | 9600     |  |  |  |
| ビット長       | 8        |  |  |  |
| パリティ       | None     |  |  |  |
| ビジー制御      | DTR      |  |  |  |
| ストップビット    | 1 ( 固定 ) |  |  |  |

「P-touch テンプレート設定方法」の B をクリックします。

| 通信設定       |       | X         |
|------------|-------|-----------|
| ポーレート(B):  | 9600  | •         |
| ビット長(四):   | 8     | •         |
| /切ティ(型):   | None  | •         |
| ビジー制御(()): | DTR   |           |
|            |       |           |
| IRCE(S)    | キャンセル | 既定値に戻す(1) |
|            |       |           |

問題がなければ、「設定」をクリックしてください。 ※ 上記設定は、スキャナによって異なる場合がございます。 詳細はご使用のスキャナメーカーにお問合せください。

## 基本操作

- 定型テンプレート印刷機能
- 概要手順 ラベル作成→ラベルデータを本機へ転送→ラベル印刷
- 手順
- 1. ラベルテンプレートを作成します
  - 1. P-touch Editor 5.0 を起動して、印刷したいラベルを作成し ます。

作成例:

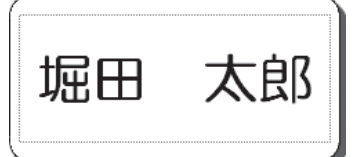

 作成したラベル内のテキスト部分を選択して、右クリック して、プロパティを選択。「拡張」タブを選択します。

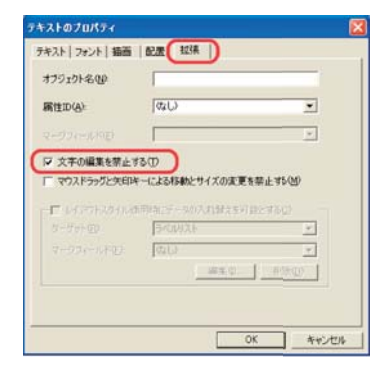

3. [文字の編集を禁止する]にチェックを入れて、[OK]をクリッ クします。

※ チェックが入っていないとデータが置き換わってしま い、印刷が正常に行われない可能性があります。

- 2. 本機とパソコンが接続されていることを確認して、ラベル データを本機に転送します
  - [ファイル]-[テンプレートの転送]をクリックして、 P-touch Transfer Manager を起動させます。

リストからラベルデータを選択して、右クリックでメニューを表示 させます。

[キー割り当て]を選択するとキーの番号が選択できます。 この番号は印刷するときのラベルテンプレート番号になります。

| 87977<br>872/97/19                          | 4186<br>0 60 AM |    | - サイズ 後期 | 1210-00-54 13 | 4-1010C | 60                          |
|---------------------------------------------|-----------------|----|----------|---------------|---------|-----------------------------|
| -<br>Konsen<br>unter TO-4100NJ<br>RARE-REVI |                 |    |          |               |         |                             |
| 97997<br># TD-4100N                         |                 |    |          |               |         | 8800<br>6800889<br>701946). |
|                                             | 堀田              | 太郎 |          |               |         | _                           |
|                                             |                 |    |          |               |         |                             |
|                                             |                 |    |          |               |         |                             |

- ※ 例ではキー割り当ては「2」を選択しています。
- ※ 定型テンプレート印刷機能をご利用の場合は 1 ~ 10 の範囲で指 定してください。

2. [転送]をクリックして、本機にラベルデータを転送させます。

**3.** バーコードリーダーを接続します 接続方法の詳細は P8「バーコードリーダーの接続方法」を 参照してください。

## 基本操作

- 4. ラベルを印刷します 下記バーコードを読み取った後、続けて下記の「定型テン プレート番号」を参照して、転送時にキー割り当てで指定 した番号のバーコードを読み取ります。 (例) キー割り当てで2を指定した場合、「定型テンプレー ト2」のバーコードを読み取ります。 定型テンプレート番号 ・定型テンプレート 1 ・定型テンプレート 2 TS002^FF ・定型テンプレート 3 **定型テンプレート 4** ^T < 0 0 3 ^ F F **NTSOO4AFF** 手順1で作成したテンプレートが印刷されます。 作成例では、堀田太郎のラベルが印刷されます。 ※上記バーコードは、テンプレート選択と印刷を1つにま とめたバーコードを記載しております。 上記以外の定型テンプレート番号は、P.10 の定型テンプ レート番号一覧をご参照ください。 番号が 10 以上のテンプレートを印刷したい場合は、P.9 からの設定用バーコード一覧をご覧頂き、テンプレート選 択 (^TS)・テンキー入力 (15 の場合は 0、1、5 のバーコー ドを順番にスキャン)、印刷開始 (^FF) をスキャンしてくだ さい。 ● バーコード作成 (コピー)印刷機能 概要手順 コピーしたいバーコードラベルを用意⇒バーコードラベル 作成⇒ラベルデータを本機へ転送⇒コピーしたいバーコー ドラベルの読込⇒ラベル印刷 ※ 作成 (コピー) したいバーコードラベルを準備してくだ さい。 手順
- **1.** コピーしたいバーコードラベルを用意してください 例 商品バーコードなど
- ラベルテンプレート (バーコード)を作成します
   1. P-touch Editor 5.0 を起動します。

2. [挿入][バーコード]でバーコードのプロパティを開いて、 データを入力します。 ※ここでは例として下記番号を入力し、テンプレートを作 成します。 入力 現格 JANUS/EANIS(書毎JANU)-F0 拍動 12 123456789012 CK. 442/21 作成例: (JAN13) 1 890128 234567 3. 保存します。 ※事前にテンプレートで指定したバーコードの規格で印刷 されます。 ※ご使用になるバーコードの最大桁数に合わせてラベルの 長さをご指定ください。 3. 本機とパソコンが接続されていることを確認して、ラベル テンプレートを本機に転送します 1. [ファイル]-[テンプレートの転送]をクリックして、 P-touch Transfer Manager を起動させます。 (!)リストからラベルデータを選択して、右クリックでメニューを表示 させます。 [キー割り当て]を選択するとキーの番号が選択できます。 この番号は印刷するときのラベルテンプレート番号になります。 Her TD-4000NHELER HR ATEX 20 77 7453-19 2343-19 2348 4 88458 あおり(2) うださままの 

※ 例ではキー割り当て「3」を選択しています。

- 2. [転送]をクリックして、本機にラベルテンプレートを転送 させます。
- **4.** バーコードリーダーを接続します 接続方法の詳細は P8「バーコードリーダーの接続方法」を 参照してください。

## 基本操作

- 5. バーコードを印刷します
  - 下記「P-touch テンプレートコマンド(初期設定 + 設定開始)」 のバーコードをバーコードリーダーで読み取ります。
     ■ P-touch テンプレートコマンド(初期設定 + 設定開始)

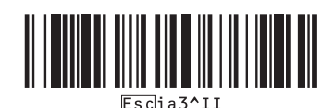

- キー割り当てで設定した番号のテンプレートを読取ります。
   (例)キー割り当て3の場合
  - テンプレート選択

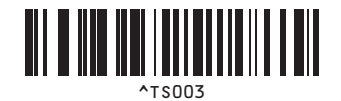

- ※ 上記バーコードは、^TS,00,3 と 3 つのバーコードを 合わせたものになります。各バーコードの詳細は、P.9 の設定用バーコード一覧をご覧ください。
- 手順1で用意した、バーコードラベルを読み取ります。
   (例)商品バーコードなど
- 4. 下記「印刷開始」のバーコードを読み取ります。 ■ 印刷開始

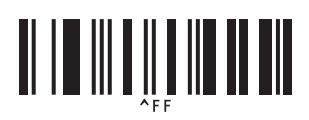

上記、手順 5-3 で読み取ったバーコードが印刷されます。

#### ● データベース置換印刷機能

■ 概要手順

データベースと関連付けしたラベルデータ作成⇒ラベル データを本機へ転送⇒ラベル印刷 例では商品バーコード①と商品名②、価格③のラベルデー

タを作成します。

作成例:

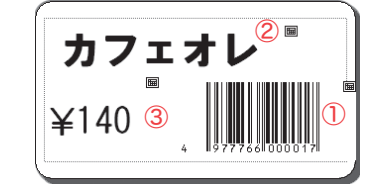

商品バーコードを読み込むと、該当のラベルが印刷できます。 ※ 事前に手順 4-3 で使用するキーバーコードを作成してご 用意ください。

- 手順
- データベース(Excel 等)と関連付けしたデータを作成し ます
  - 1. Excel 等にて、データベース (一覧表) を作成します。

作成例のラベルを作成する場合 ①バーコード部分に反映したい事項(管理番号など)= キー バーコード ②商品名 ③価格

①~③を一覧にしたデータベースを作成します。

2. P-touch Editor 5.0 を起動して、データベースと接続して、 関連付けしたデータを作成します。

「ファイル」→「データベース」→「接続」をクリックして、 元になるデータベースの場所を指定して、接続します。

「挿入」→「データベースフィールド」をクリックして、追 加形式でオブジェクトの形式を指定します。 追加可能なデータベースフィールドで、挿入したい項目を 選択します。

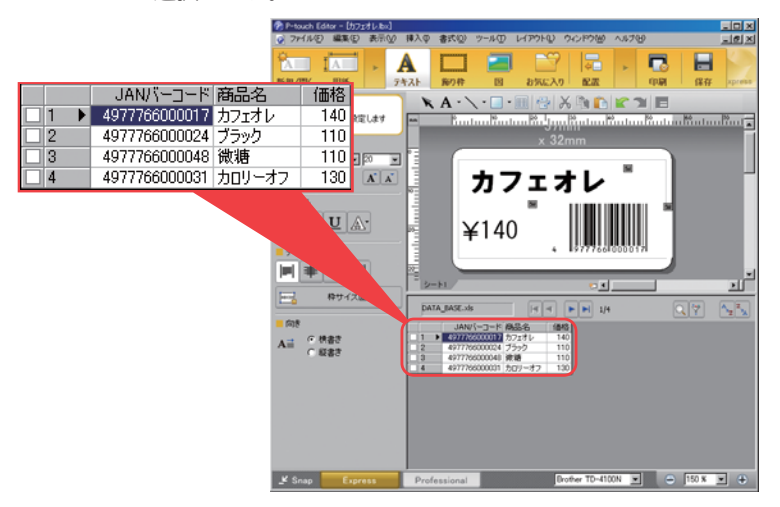

詳しくは P-touch Editor ヘルプのデータベース / ラベルリス トを利用する、をご参照ください。

- (!) =
  - データベースとして使用できるファイル形式は \*.xls, \*.mdb, \*.csv, \*.txt です。
  - P-touch Editer のデータ (\*.lbx) とデータベースのデータは同一 フォルダに保存してください。
  - データベース1行目に項目のタイトルが入っていると、関連付けするときの項目名に使えます
  - 「データベースで開く」ウィザードで項目名を指定することもで きます。
  - データベース1列目にバーコードの数字を指定します。
     手順 4-3 で読み込むバーコードの数字と一致したラベルの印刷ができます。
  - 本機とパソコンが接続されていることを確認して、データ ベースと関連付けしたデータを本機に転送します
    - [ファイル]-[テンプレートの転送]をクリックして、 P-touch Transfer Manager を起動させます。

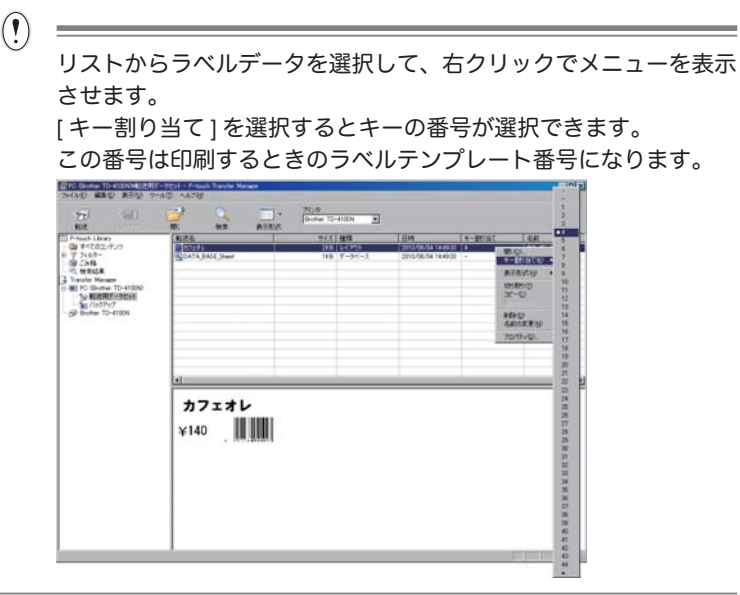

- [転送]をクリックして、本機にデータベースと関連付けしたデータを転送させます。
- バーコードリーダーを接続します
   接続方法の詳細は P8「バーコードリーダーの接続方法」を 参照してください。
- 4. ラベルを印刷します
  - 下記「P-touch テンプレートコマンド(初期設定 + 設定開始)」 のバーコードをバーコードリーダーで読み取ります。
     ■ P-touch テンプレートコマンド(初期設定 + 設定開始)

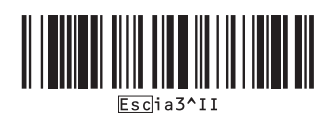

2. キー割り当てで設定した番号のテンプレートを読み取ります。 (例) キー割り当て4の場合 ■ テンプレート選択 ※上記バーコードは、^TS,00,4 と 3 つのバーコードを 合わせたものになります。各バーコードの詳細は、P.9 の設定用バーコード一覧をご覧ください。 3. テンプレートと一緒に転送したデータベースの中の印刷し たいバーコードを読み取ります。 (例) 4977766000031 のバーコード 4. 下記「デリミタ」のバーコードを読み取ります。 ■ デリミタ 5. 下記「印刷開始」のバーコードを読み取ります。 ■ 印刷開始 作成例では、バーコード (4977766000031) と同じ行の商品 名「カロリーオフ」、価格「130」のラベルが印刷されます。 印刷例: カロリ--オフ ¥130

# 応用操作

- ナンバリング(連番)印刷機能 ラベルの番号、バーコードの番号を自動で1カウント アップさせながら印刷できます。
- テキストラベルの場合
  - 操作手順 テキストラベル作成 ⇒ ラベルデータを本機に転送 ⇒ ラベル印刷
- 手順
- テキストラベルを作成します

   P-touch Editor 5.0 を起動します。

2. テキストを入力します。

作成例:

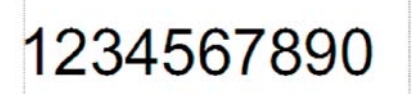

3. 左クリックしながら、ナンバリング範囲を指定します。

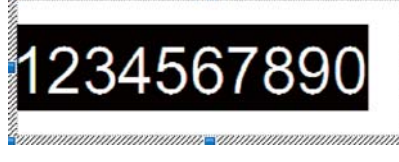

4. 右クリックして「ナンバリング(連番)」を選択します。

# 応用操作

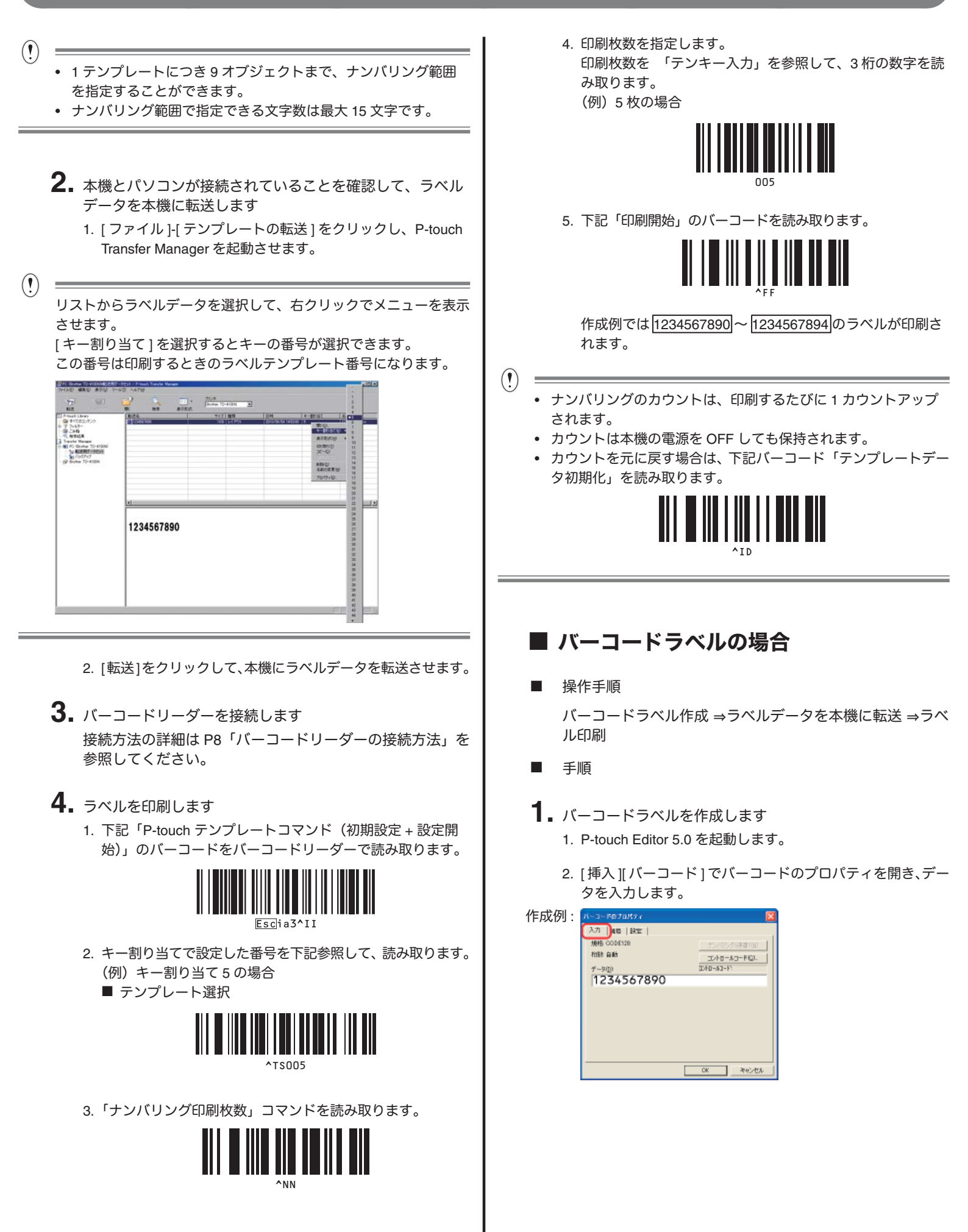

# 応用操作

3. 左クリックしながら、ナンバリング範囲を指定します。

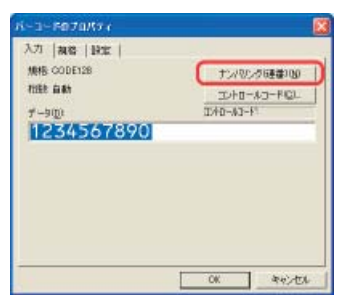

- 4. [ナンバリング(連番)]ボタンをクリックして、[OK]をクリッ クします。
- 1 テンプレートにつき9オブジェクトまで、ナンバリング範囲 を指定することができます。
- ナンバリング範囲で指定できる文字数は最大 15 文字です。

2. ラベルデータを本機に転送します

- [ファイル]-[テンプレートの転送]をクリックして、
   P-touch Transfer Manager を起動させます。
- (!)

リストからラベルデータを選択して、右クリックでメニューを表示 させます。

[キー割り当て]を選択するとキーの番号が選択できます。 この番号は印刷するときのラベルテンプレート番号になります。

| D 11<br>10<br>10<br>10<br>11<br>10<br>11<br>10<br>11<br>10<br>11<br>10<br>11<br>10<br>11<br>10<br>10 |
|----------------------------------------------------------------------------------------------------|
|                                                                                                    |
| 10 11 11 11 11 11 11 11 11 11 11 11 11 1                                                             |
| G. 17<br>18<br>18                                                                                    |
| 18                                                                                                   |
| 100                                                                                                  |
|                                                                                                    |
| 22                                                                                                   |
| 20<br>28                                                                                             |
| 25<br>26                                                                                             |
| 27                                                                                                   |
| 29<br>30                                                                                             |
| 27                                                                                                   |
| 30                                                                                                   |
| 2                                                                                                    |
|                                                                                                    |
| 36<br>37                                                                                             |
|                                                                                                    |

- 2. [転送]をクリックして、本機にラベルデータを転送させます。
- バーコードリーダーを接続します 接続方法の詳細は P8「バーコードリーダーの接続方法」を 参照してください。

- 4. ラベルを印刷します
  - 下記「P-touch テンプレートコマンド(初期設定 + 設定開始)」のバーコードをバーコードリーダーで読み取ります。

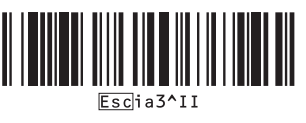

- キー割り当てで設定した番号を下記を参照し、読み取ります。
   (例)キー割り当て6の場合
  - テンプレート選択

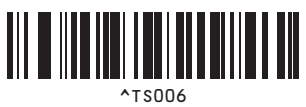

 「ナンバリング印刷枚数コマンド」をバーコードリーダーで 読み取ります。

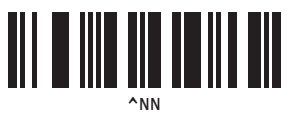

4. 印刷枚数を指定します。
 印刷枚数を「テンキー入力」を参照して、3 桁の数字をバー
 コードリーダーで読み取ります。
 (例)5 枚の場合

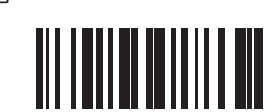

5. 下記「印刷開始」のバーコードを読み取ります。

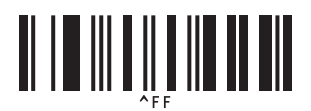

作成例では<u>1234567890</u>~<u>1234567894</u>のバーコードラベ ルが印刷されます。

- (!)
  - ナンバリングのカウントは、印刷するたびに1カウントアップ されます。
  - カウントは本機の電源を OFF しても保持されます。
  - カウントを元に戻す場合は、下記バーコード「テンプレートデー タ初期化」を読み取ります。

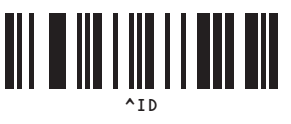

- バーコードリーダーの接続方法
  - 1. バーコードリーダーの設定をプレフィックス、サフィック スなしに設定します。

- バーコードリーダーにより設定できる機能が異なります。
  - シリアル接続 (RS-232C) する場合のみ 本機とバーコードリーダーの通信設定を合わせます。 本機の通信設定方法は P2「RS-232C 通信 (バーコードリー ダーとの通信)設定方法」を参照してください。
  - 3. バーコードリーダーを接続します。

 バーコードリーダーを使用した印刷設定 方法

バーコードリーダーで印刷の設定、指定が行えます。

- 基本設定の変更方法
  - 1. P9 の「設定用バーコード一覧」「P-touch テンプレートコマ ンド」バーコードを読み取ります。
  - 2. P9 から設定したい項目のバーコードを読み取ります。
- ※ 印刷枚数指定時の注意
  - 1.「取扱説明書」の「設定用バーコード一覧」「P-touch テンプレートコマンド」バーコードを読み取ります。
  - 2.「基本設定」「印刷枚数」のバーコードを読み取ります。
  - 印刷枚数を3桁の数字で「テンキー入力」バーコードから 数字バーコードを読み取ります。
     例:7 ⇒ [00][7] 15 ⇒ [0][1][5]

■ 設定用バーコード一覧

#### (!) \_\_\_\_\_\_ お願い

この一覧のバーコードを使用するときは、P-touch Template 設定の初期設定として「P-touch Template 印刷の制御」と「プレフィクス 文字コマンド」を設定してください。

• P-touch テンプレートコマンド(初期設定 + 設定開始)

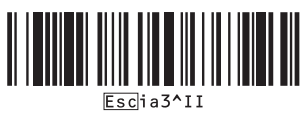

基本設定

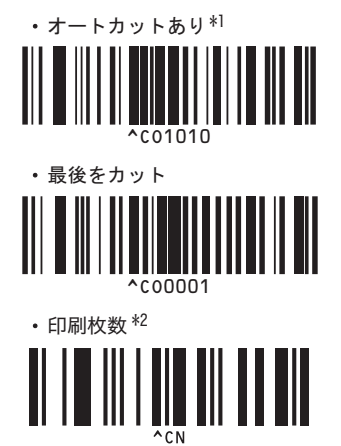

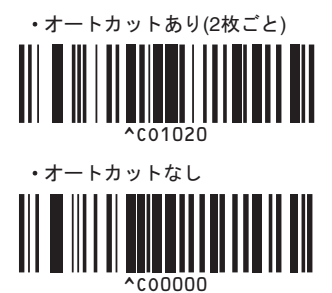

.

番号は必ず3桁になるようスキャンしてください

テンキー入力 \*2

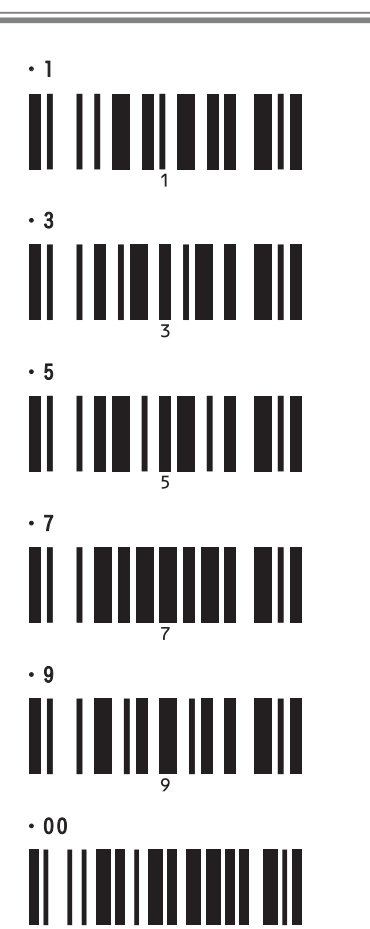

| · 2 |  |
|-----|--|
| • 4 |  |
| • 6 |  |
| • 8 |  |
| • 0 |  |

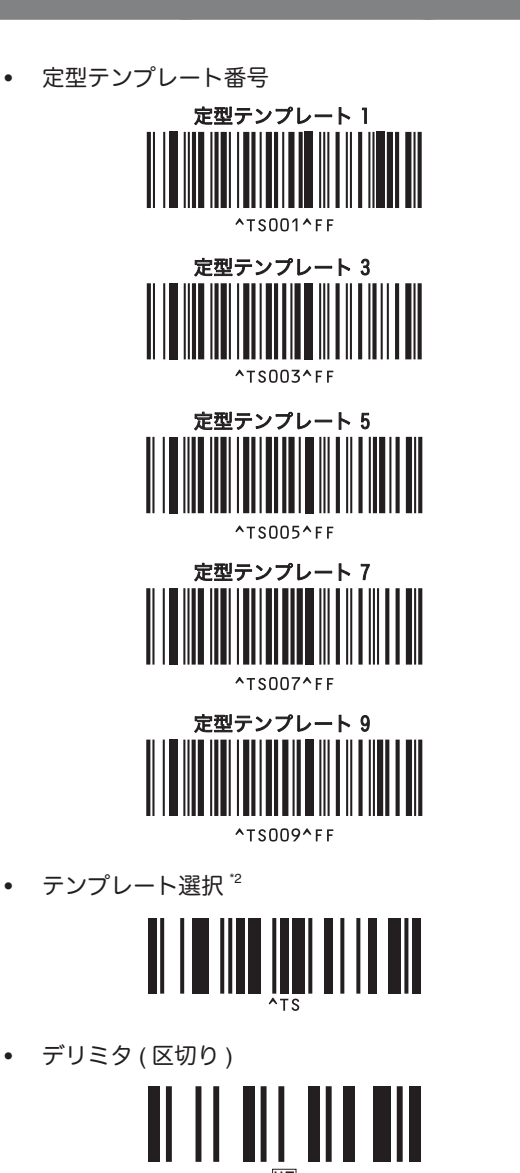

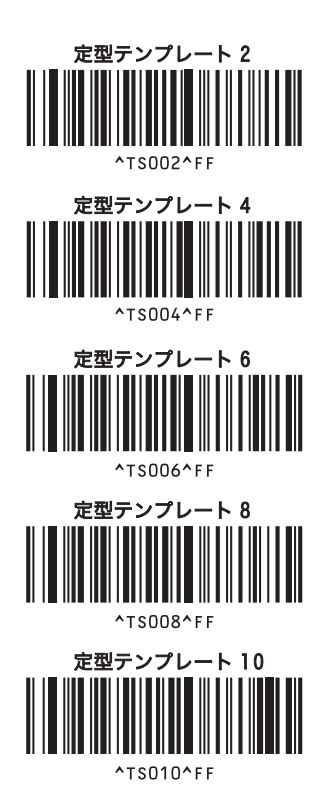

• 印刷開始

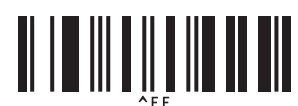

- \*1 初期設定です。
- \*2 印刷枚数設定、テンプレート番号選択時に使用します。[007]、[015] など3桁になるように読み取ってください。3桁を読み 取ると自動的に確定されます。設定を変更するには、印刷枚数の場合は「印刷枚数」、テンプレート番号の場合は「テンプレー ト選択」を読み取ってから、もう一度、3桁の数字を読み取ってください。

#### 補足

#### FAQ

- Q 本体メモリ上限はどのくらいですか?
- A 512 キロバイトとなります。
- Q テンプレートは最大何個まで入れることが可能ですか?
- A 最大 99 個まで入れることが可能です。 しかし、最大容量である 512 キロバイトを超え てしまうと、99 個以下でも入れることはできま せん。
- Q 本体に転送したテンプレートを確認することは可能ですか?
- A はい、可能です。 フィードボタンを長押しすることで、転送した テンプレートの一覧が印刷されます。
- Q 簡単に P-touch Template の設定をするツールはありますか?
- A 本書 P1 の事前準備の「P-touch テンプレート 設定方法」をご確認ください。
- Q 転送済みテンプレートのナンバリング数値を変えることは できますか?
- A はい、可能です。 P-touch Editor で元のテンプレートを編集し、 変更したい数字のテンプレートを作成してくだ さい。編集後、本機に転送してください。
- Q ナンバリングを初期化することは可能ですか?
- A はい、可能です。 P 7にある ^ID コマンドをスキャンしていただ くことで初期化することができます。
- Q ナンバリングは何桁まで可能ですか?
- A 15 桁まで可能です。
- Q 転送したデータを、削除するにはどのようにすれば良いですか?
- A 本機と PC を USB にて接続後、P-touch Transfer Manager を開いてください。転送され たデーター覧が表示されますので、削除したい 項目で右クリックを行っていただくと削除する ことができます。

- Q キー割り当ての確認方法を教えてください。
- A フィードボタンの長押しで、転送されたテンプ レートと一緒に印刷されます。また、P-touch Transfer Manager を使用することで、PC上で も簡単に確認することが可能です。
- Q 複数のデータベースと1つのテンプレートをリンクさせる事は 可能でしょうか?
- A 申し訳有りません。 1つのテンプレートに対し、複数のデータ ベースをリンクする事はできません。
- Q 日付と時刻を自動的に印刷することは可能でしょうか?
- A 申し訳有りません。 本機には時計機能を搭載しておりませんので、 自動的に印刷することはできません。
  - ※ 時計機能に関しましては、弊社 QL-650TD が搭載しております。
- Q バーコードスキャナはどのようなものが使用できますか?
- A RS-232C(シリアル)接続で、電源がスキャナ 単体でとれるものがご使用可能です。
  - ※ 本機は電源を供給できませんので、ご注意 ください。
- Q 順番通りに設定、スキャンしても、何も反応しないのですが?
- A 一度でもPCから印刷をすると、設定が リセットされます。P1 ~の事前準備をご覧頂き、 再度設定してください。